### 横浜ほうゆう病院

# オンライン認知症家族講座 開催のお知らせ Zoom で行います!

### 講座テーマ:「認知症を持つ高齢者との コミュニケーションの取り方について」 講師 : 老人専門看護師 村山由子

### **日時:2月19日(土)** 13時30分~15時

※参加費無料 ※ 事前申し込み不要

横浜ほうゆう病院家族会の活動の一環として、この度、認知症の 方のご家族、認知症ケアに携わる地域の支援者の皆さまを対象とし た「認知症家族講座」を開催いたします。新型コロナウィルス感染 症の再拡大が懸念される昨今の状況を考慮して、オンラインによる 開催を計画いたしました。ZOOMを通じて、講義を配信いたしますの で、下記にアクセスいただき、お気軽にご参加下さい。

Zoom ミーティングでのオンライン家族会への参加はこちらから

https://us04web.zoom.us/j/74041665998?pwd=Y0IDRzJYK2JwR3ZFdzFXUVIIaG96Zz09

ミーティング ID:743 7383 6545

パスコード: aH7zUg

※ 裏面の参加方法の詳細をご覧下さい。

お問い合わせ先: 045-360-8787 ※ 横浜ほうゆう病院 家族会担当まで

## ZOOM での家族会の参加の方法

Zoomってなに?という方のために、zoomでの参加方法を記載いたしました。ご参考になさって下さい。

#### ZoomURL

#### https://us04web.zoom.us/j/78728804437?pwd=czJYbkVOMHFt VC9NdXZjUGExaW1IQT09

スマホまたパソコンから zoom に入ることが可能です。Zoom はアプリを前もってダウンロードしておくと入りやすいかもしれません。もしも、入るのに不安のある方はご家族にご確認していただけると大変助かります。

【Zoom アカウント作成方法】

Zoomのアカウント作成はややわかりにくいところもありますが、手順通りに進めれば簡単です。

1. まずは「Zoom」アプリをインストールしましょう。Google Play で「ZOOM Cloud Meetings」で検索すれば見つかります。

2. インストールが済んだらアプリを起動します。

3.「サインアップ」をタップしてください。※今後、アプリの更新などにより内容が異なってくる場合があるかもしれません。予めご了承お願い致します。

【ミーティングに参加する】

まずはホスト(主催者)からミーティングの情報を連絡してもらいましょう。

⇒ 先に記載した QR コードを読んで入ることができます。

1. メールやメッセージで送られてきた「URL リンク」をクリックします。「Zoom」アプリをタップ します。Zoom アプリが起動します。

Zoom アプリ 選択

2. 「待合室」になります。待機してホストからの参加許可を待ちましょう。

3.許可されるとミーティングに参加できます。「デバイスオーディオを介して通話」をタップし てミーティングを始めましょう。